## 定額制セミナーお申込の手順

SMBC

1) セミナーを探す SMBCコンサルティング教育サイト定額制セミナーページで 詳細へ (P2へ移動します) ご希望のセミナーを検索ください。 【 セミナーお申込み方法 各定額制セミナー詳細ページからお申込みください。 詳細へ (P4へ移動します) ※お申込みには会員利用者 | Dが必要です。 ※貴社の定額制クラブ管理者へ I Dの発行をご依頼ください。 ※申込期限は各セミナー開催日前営業日15時までです。 3 セミナーキャンセル方法 セミナー開催日前営業日の15時まではキャンセルが可能です。 それ以降のキャンセルはできません。やむを得ない事情で期限 詳細へ (P9へ移動します) 以降に欠席される場合は事務局へご連絡ください。 ※無断欠席やキャンセル頻度が多い企業にはサービス利用を 制限する場合があります。 4 セミナー受講 受講証と受講証に記載の持ち物をお持ちください。 詳細へ (P13へ移動します) ※受講者が少人数の場合や自然災害等を理由にセミナーを 中止することもございますので予めご了承ください。 5 セミナー受講管理 ・セミナー受講後に修了証をダウンロードいただけます。 詳細へ ・受講履歴を確認することができます。 (P15へ移動します)

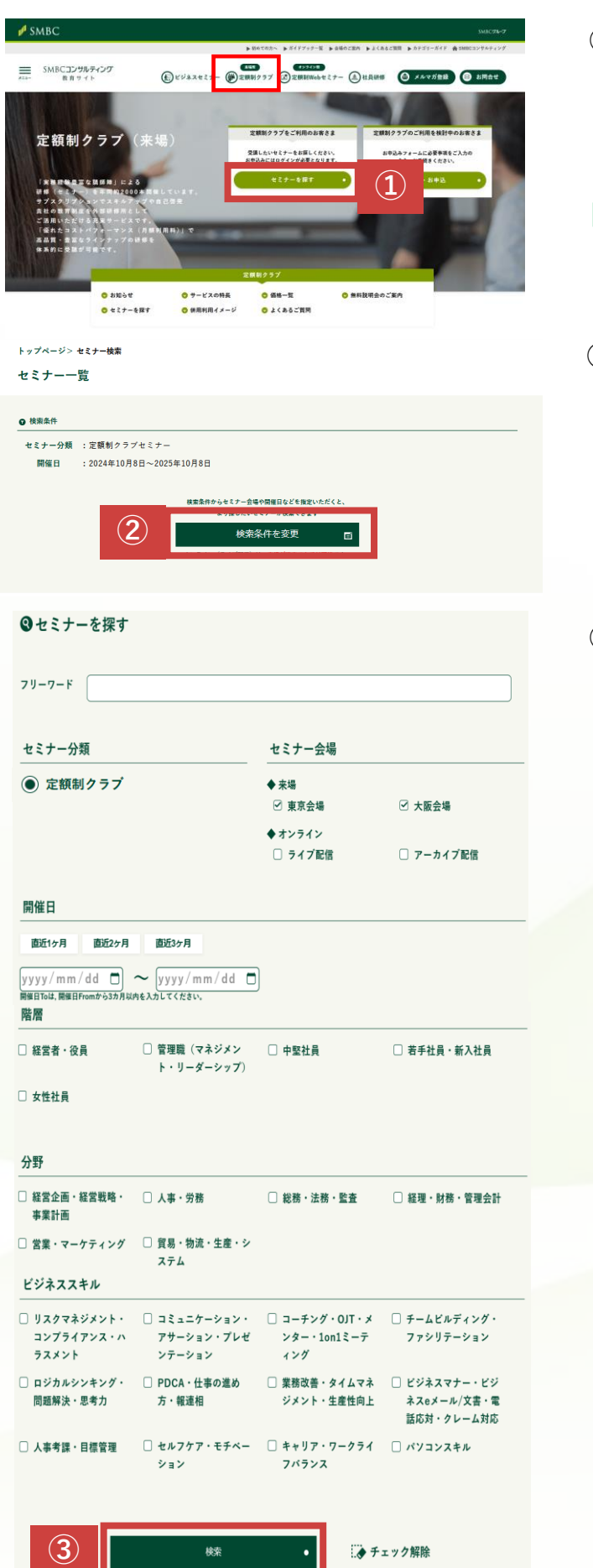

- SMBCコンサルティング 教育サイトの 定額制クラブ(来場)ページにアクセス します。アクセス後に、画面ほぼ中央上段の 「セミナーを探す」をクリックします。
- ▶ <u>SMBCコンサルティング定額制クラブページ</u>

②「検索条件を変更」をクリックします。

③必要事項をご入力やチェックいただき
 「検索」ボタンをクリックします。

以下の項目でセミナー検索いただけます。 フリーワード(タイトルや講師名の一部) セミナー会場 開催日 階層・分野・ビジネススキル

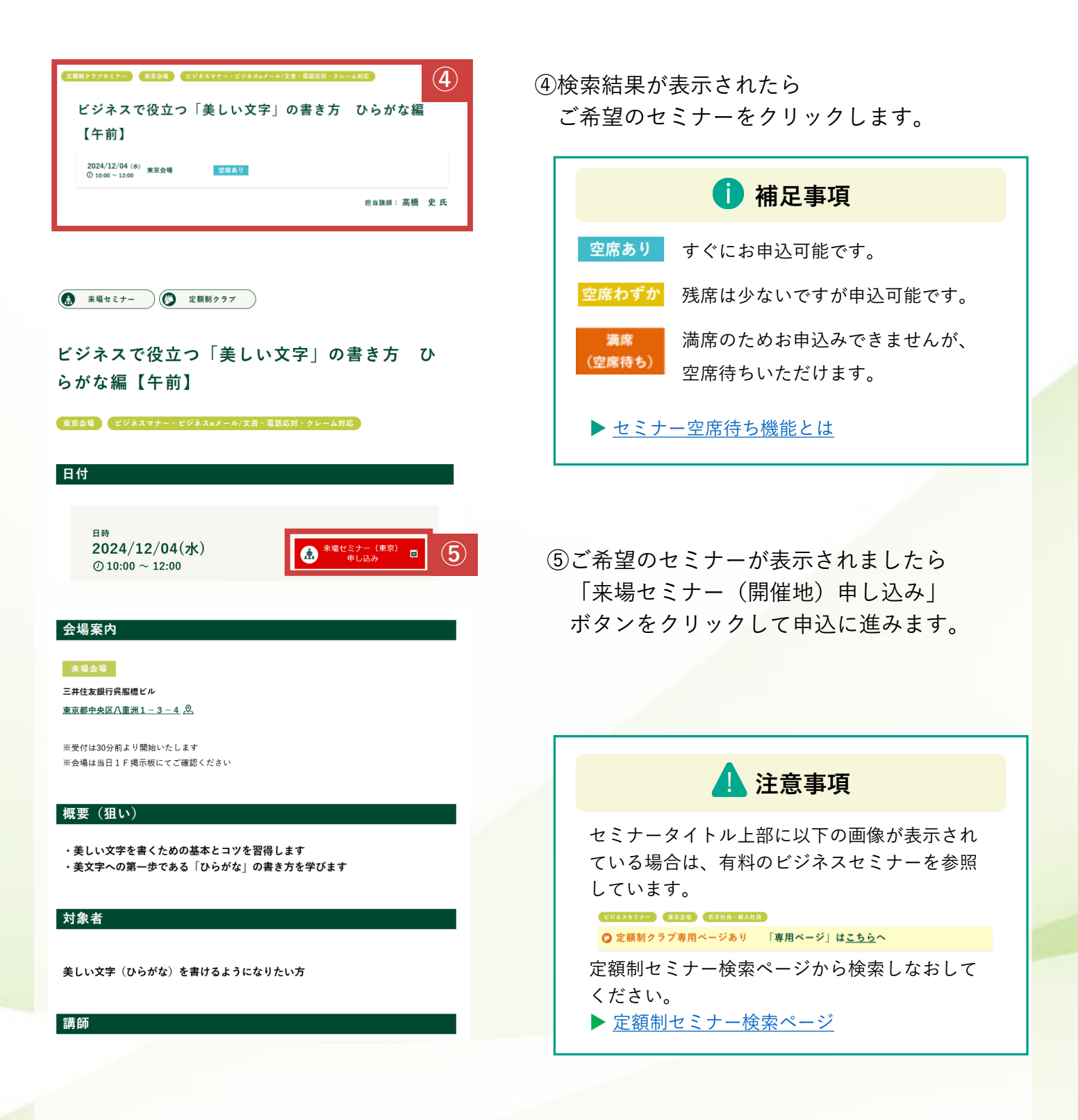

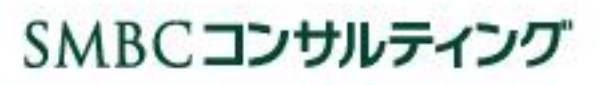

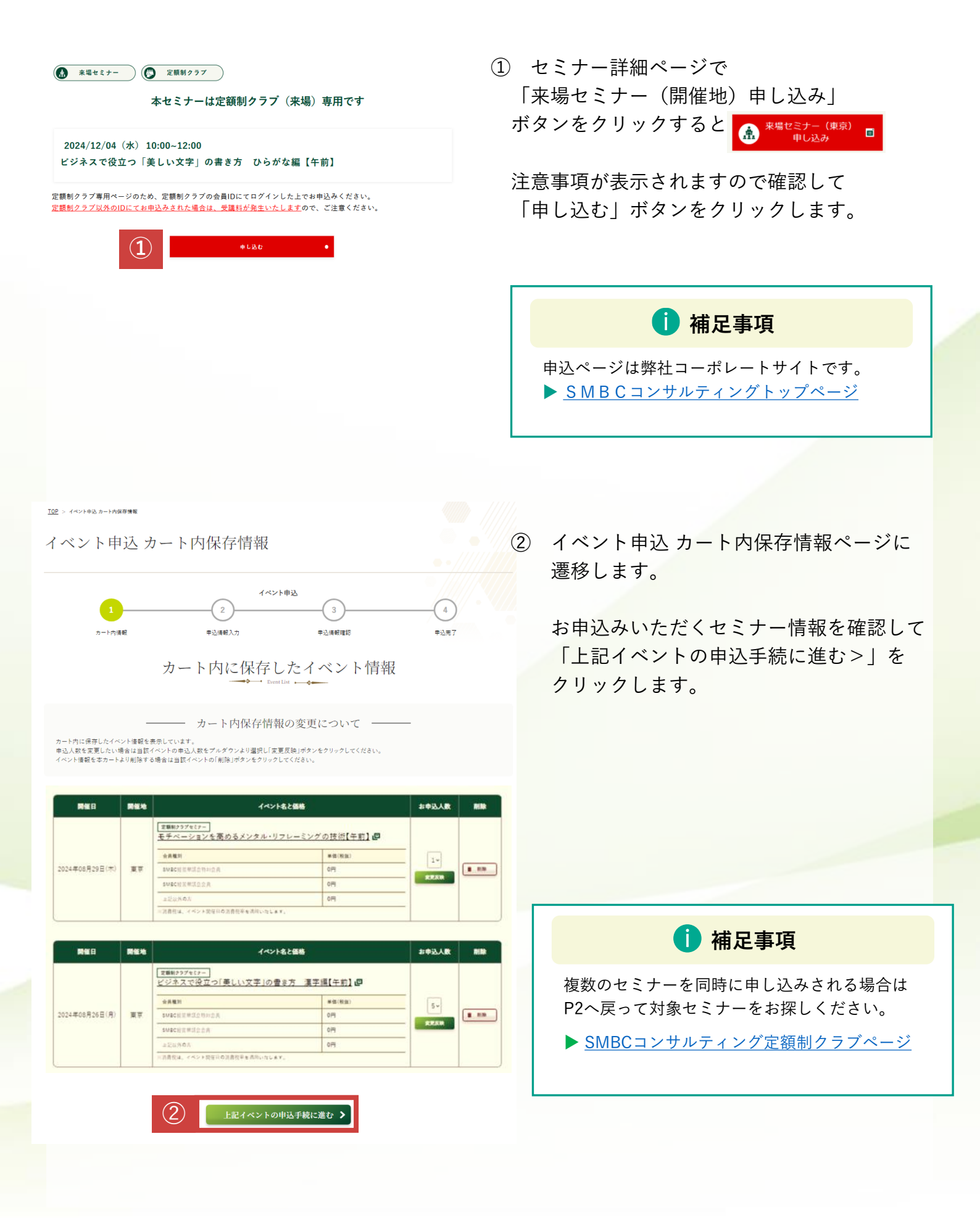

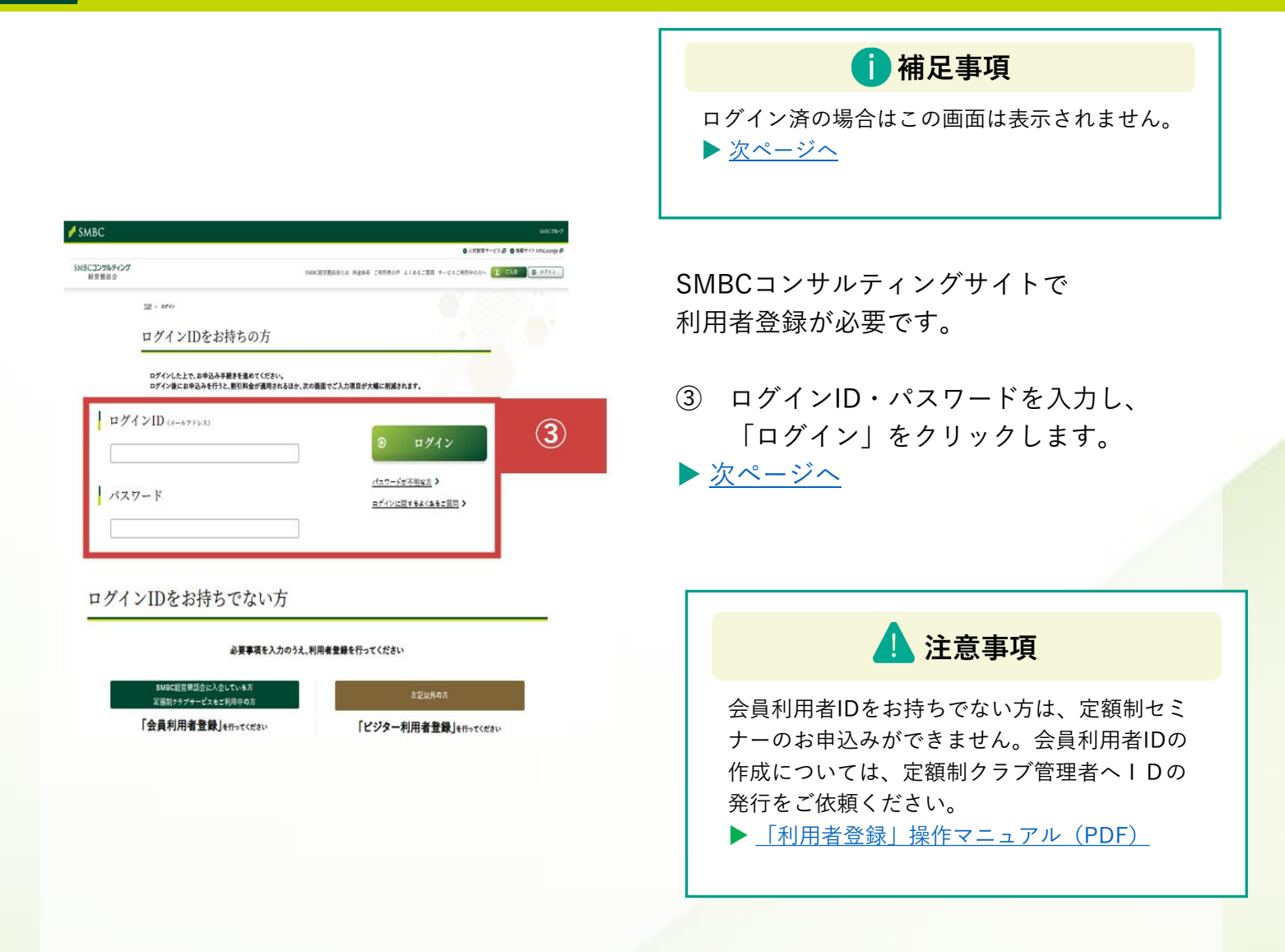

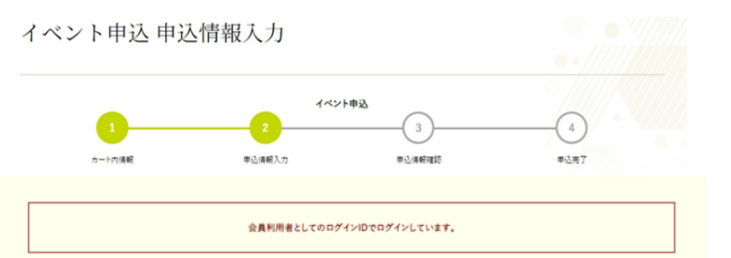

#### 申込手続きを行うイベント情報

| 開催日            | REN | <u> </u>                             | 1 <b>6646</b> |                 | £.       |
|----------------|-----|--------------------------------------|---------------|-----------------|----------|
|                |     | □2展制25742ァー<br>>モチベーションを高めるメンタル・リフレー | ミングの技術【4      | <u>王前</u> ] @   |          |
| 2024年08月29日(木) | 東京  | 会員權利                                 | 人数            | ■個(税論)          | < 申込内容変更 |
|                |     | SMEC经常带活会 会员                         | 18.0          | 0 <del>13</del> |          |
|                |     |                                      |               | 小計(税抜):0円       |          |

| 開催日            | 開催地 | 1~>>**       | と価格     |           | <b>\$</b> 7 |
|----------------|-----|--------------|---------|-----------|-------------|
|                |     |              | 漢字編【午前】 | e         |             |
| 2024年08月26日(月) | 東京  | 会員權刘         | 人間      | 単価(税扱)    | < 申込內容変更    |
|                |     | SMBC经常带适合 会员 | 5名.位    | 0円        |             |
|                |     |              |         | 小計(税抜):0円 |             |

#### 申込者情報

#### SMBC経営懇話会に導じる会員利用者としてのログインIDでログインしています。

・以下に無示されている、現在のログイン中のお客さまが「申込書」となります。中込度型もログイン中のお客さまの提定となります。 ・市込者の交更はできません。申込者がログインされている方と異なる者告は、申込者の方のログインDでログインしなおしてください。 ・学業室でご当時登録の変更にできません。マイページにてお客さまご自身の登録登録をお立のうえ、異変カートからお申込みください。 マイページで支持理論を経定する>

| ログインID(メールアドレス) | smbc consul@      | smbc-consulting.co.jp |  |
|-----------------|-------------------|-----------------------|--|
| 会社名             | ABC株式会社           |                       |  |
| 申込者氏名           | 4.6               | 72F                   |  |
| ■込者氏名(フリガナ)     | 7297              | (F2)                  |  |
| 5著名             | 営業部               |                       |  |
| 2 <b>m</b>      |                   |                       |  |
| 10.             |                   |                       |  |
|                 |                   |                       |  |
| 8.使善号           | 103 - 0028        |                       |  |
| <b>b社住所</b>     | 東京都中央区八批派         |                       |  |
| 8社住所(ビル名)       |                   |                       |  |
| 電話番号            | 03-3255-5558      |                       |  |
| E急速码先電話番号       | (%)090-1234-5678  |                       |  |
|                 | 【中内数学】ハイアンを入力してく  | NAV-                  |  |
| 84              |                   |                       |  |
| 支払方法            | 15/2/06/4/2010-12 | デ展印度を                 |  |

#### イベント参加者情報

| シトタイトル                                             |          |  |
|----------------------------------------------------|----------|--|
| ■■027年にナー」<br>ジネスで役立つ「美しい文字」の書きプ                   | 河漢字編【午前】 |  |
|                                                    |          |  |
| <ol> <li>1人目の参加者</li> <li>● きがきときいきが同じ方</li> </ol> |          |  |
| ○ 参加者と申込者が別の方                                      |          |  |

申込セミナーと申込者情報をご確認ください。

セミナーを変更する場合は、対象セミナーの 「<申込内容変更」をクリックします。

申込者情報を変更する場合は、 マイページで登録情報を修正してください。

### 1 注意事項

貴社内で申込数が上限(1セミナー5名)を超 過する場合は、エラーメッセージが表示されま す。

参加者ごとに情報を入力します。

○参加者と申込者が同じ方 もしくは ○参加者と申込者が別の方

該当する項目をクリックします。

6

### SMBCコンサルティング

| LEosta                         |                                   |     |
|--------------------------------|-----------------------------------|-----|
| ) 参加者と申込者が同じ方<br>) 参加者と申込者が同じ方 |                                   | (4) |
| 参加者氏名 🛷                        | コンサル<br>(ge)                      |     |
| 参加者氏名(フリガナ) 🔤                  | a>7#                              |     |
| 5 <b>4</b>                     | [20.5.77]<br>[室東部                 |     |
|                                | [金尚]20次中以内                        |     |
| 8 <b></b>                      | 例認長                               |     |
|                                | [金内]10文字以内                        |     |
| 参加者メールアドレス 【4月                 | smbc_consul@smbc-consulting.co.jp |     |
|                                | ambe consule ambe consulting conp |     |

### ④参加者と申込者が別の方の場合は 参加者情報を入力してください。

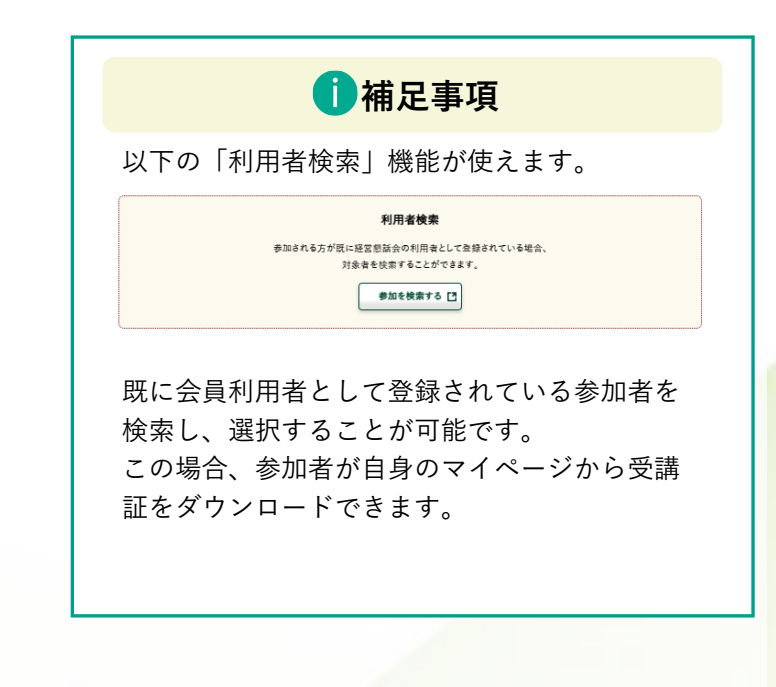

#### その他の設定

2

弊社からのご案内

ご登録いただいたメールアドレスに、詳社から各種サービスのご面内をお送りいたします。 ご面内を有望しない場合は17天男を選択してください。 の 詳社からの面内を受け取る 金 不要

#### クーポン情報

クーポンコードをお持ちの方はこちらから入力ください。

クーポンコード

|                                  | ☑ 当社の <u>プライバシーポリシー</u> 用に同意する                                                            |
|----------------------------------|-------------------------------------------------------------------------------------------|
| ビジター利用者としてのログイ<br>問題制クラブのサービスをご利 | ✓IDでお申込みされた場合はSMBC経営の数余の会員副引は進売されません。お申込み後の金額の変更はできません。<br>考えれているお客さまでも、ビジネスセミナーは有利となります。 |
| 開催日当日にご欠席の場合は、                   | そ課料を全理課求いたします。(キャンセルは開催日前営業日15時までとなります)                                                   |
|                                  | □ 上記に同意する                                                                                 |

その他の設定をご確認・ご入力ください。

⑤プライバシーポリシー
 免責事項を確認・同意の上、
 「申込内容を確認する>」をクリックしてください。

イベント申込 申込情報確認

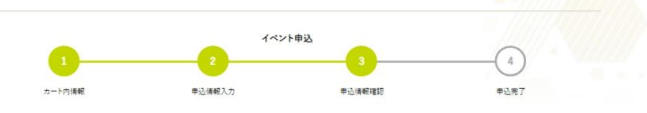

申込手続きを行うイベント情報

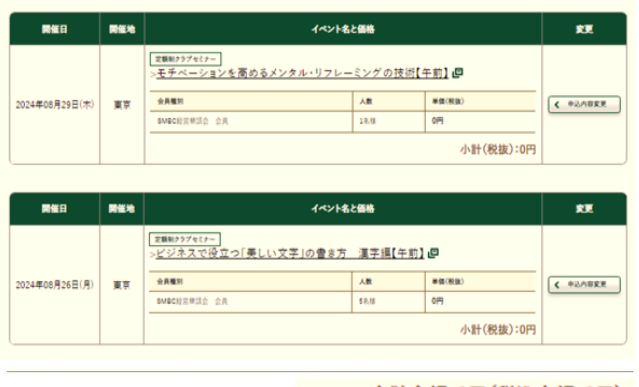

合計金額:0円(税込金額:0円)

#### 申込者情報

| ログインID(メールアドレス) | smbc_consul@smbc-consulting.co.jp |
|-----------------|-----------------------------------|
| 会社名             | ABC 佛式 会社                         |
| 申込者氏名           | 福島テスト                             |
| 申込者氏名(フリガナ)     | フクシマ テスト                          |
| 部署名             | <b>其朱</b> 郎                       |
| 役職              |                                   |
| 職位              |                                   |
| 戰種              |                                   |
| 郵便番号            | 103-0028                          |
| 会社住所            | 東京都中央区八重洲                         |
| 会社住所(ビル名)       |                                   |
| 電話番号            | 03-3255-5558                      |
| 緊急連絡先電話番号       |                                   |
| 偏考              |                                   |
| 支払方法            | 請求書をダウンロードして振り込む                  |

#### イベント参加者情報

|                       | 参加者と申込者が同じ方                       |   |
|-----------------------|-----------------------------------|---|
|                       |                                   |   |
| K&1 FR                |                                   |   |
| レップキミナー<br>ネスで役立つ「美しい | い文字」の書き方 漢字編【午前】                  |   |
|                       |                                   |   |
| 1人目の参加者               | 参加者と申込者が別の方                       |   |
| ログインID(メールアドレス)       |                                   |   |
| 参加者氏名                 | コンサル 花子                           |   |
| 参加者氏名(フリガナ)           | コンサル ハナコ                          |   |
| S.W.                  | X=E                               |   |
| 9. <b>m</b>           |                                   |   |
| 参加者メールアドレス            | smbc_consul@smbc-consulting.co.jp |   |
|                       |                                   |   |
|                       |                                   | / |
|                       |                                   |   |
| 他の設定                  |                                   |   |
| 他の設定                  |                                   |   |

お申込み内容をご確認ください。

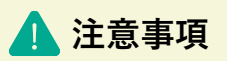

<u>ビジネスセミナー</u>を選択された場合は、 料金が発生します。 定額制セミナーの場合は「0円」で表示します。

⑥「イベント申込を完了する>」をクリックし てください。

イベント申込完了画面が表示されます。

| 0      | 2                        | ·ト申込<br>3                        | 0          |
|--------|--------------------------|----------------------------------|------------|
| カート内海峡 | 率込体輕入力                   | 申込得報確認                           | 申込用了       |
|        | 申込者及びイベント参<br>案内メールを送信しま | 加着のメールアドレスに<br>たのでご確認ください。       |            |
| 申込明細番号 |                          | 00110000000306<br>00110000000307 |            |
|        | L                        |                                  | a at 60.00 |

申込者と参加者それぞれに 申込受付メールを自動送信しております。 あわせてご確認ください。

8

## SMBCコンサルティング

### 「セミナーキャンセルと期限」

マイページからお申込みいただいたセミナーのキャンセルをお願いします。 キャンセル期限:セミナー開催日の前営業日15時まで

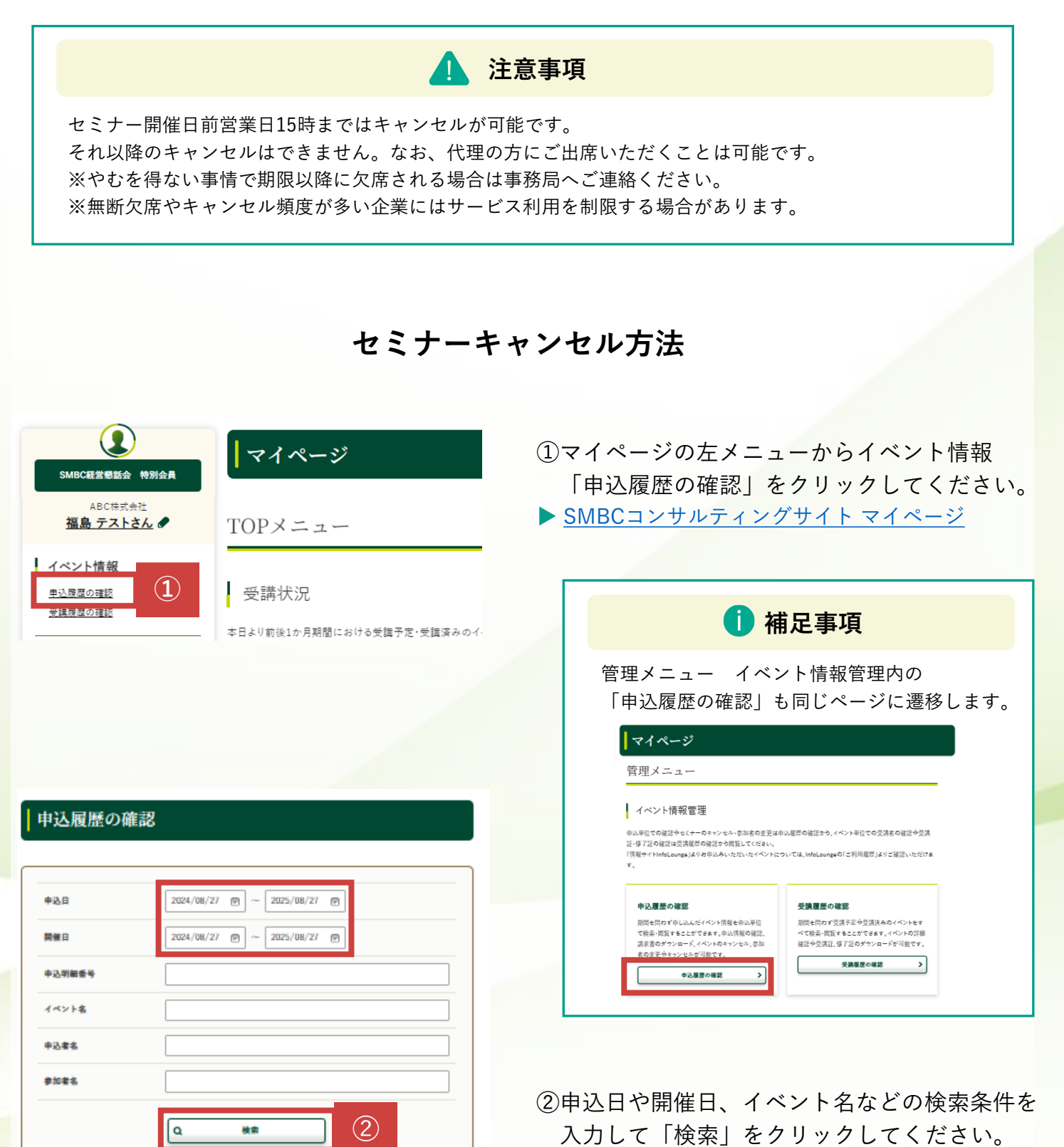

SMBCコンサルティング

9

(条件はどれかひとつだけでも検索可能です)

| 中込<br>番号 | 申込者          | 申込日   | 開催日           | 中込<br>明細香号      | イベント名・受講証                                      | 請求書             | 11 M            |   |
|----------|--------------|-------|---------------|-----------------|------------------------------------------------|-----------------|-----------------|---|
|          |              |       | 2024<br>10/17 | 001100000000306 | 2. 定要制クラブセミナー<br>1日マテル: 年末消至の実務<br>受講証ダウンロード 回 |                 | ><br>0358       |   |
| 00770185 | 800 7.A<br>F | 07/30 | 2024<br>08/08 | 00110000000307  | 2歳朝927年にナー<br>人車対応の再構築、採用見直しの出鉄デ<br>イントの       | <u>18 7 2</u> 8 | ><br>#20.619.80 | 4 |

#### 参加者情報

#### 申込番号:00780624

| 定戦制<br>> <u>ビジ</u> | クラブセミナー<br>ネスで役立 | っ「美しい文字      | 字」の書き方 漢   | 字編  | 【午前】 @                            |         |
|--------------------|------------------|--------------|------------|-----|-----------------------------------|---------|
|                    | 氏名               | 氏名<br>(フリガナ) | 部署         | 役職  | 参加者メールアドレス                        | 変更 / 取消 |
| 1<br>人目            | 福島 テスト           | フクシマ テスト     | ソリューション営業部 |     | XXXX_XXXX (@smbc-consulting.co.jp |         |
| 2<br>人目            | コンサル AB          | コンサル エーピー    | 経理部        |     | XXXX_XXXX i@smbc-consulting.co.jp |         |
|                    |                  | (            | ☆ イベントの    | キャン | th 5-1                            |         |

|   | 氏名       | 氏名<br>(フリガナ) | 部署         | 役職 | 参加者メールアドレス                        | 変更 / 取消   |
|---|----------|--------------|------------|----|-----------------------------------|-----------|
|   | 福島 テスト   | フクシマ テスト     | ソリューション営業部 |    | XXXX_XXXX i@smbc-consulting.co.jp |           |
| 2 | コンサル C D | コンサル シーデー    | 総務部        |    | XXXX_XXXX i@smbc-consulting.co.jp | 2<br>27 0 |

< 申込一覧に戻る

変更内容を確認する 📏

| 定頼制<br>> <u>モ</u> チ | クラブセミナー<br>ベーション? | 変更は完了して<br>を高めるメンタノ | いません。「変更内容を<br>ル・リフ <i>レーミング</i>         | ·確認す<br>の技行            | トる」ボタンを押してください。<br>初【午前】 回         |                 |
|---------------------|-------------------|---------------------|------------------------------------------|------------------------|------------------------------------|-----------------|
|                     | 氏名                | 氏名<br>(フリガナ)        | S.W                                      | 役職                     | 参加者メールアドレス                         | 安更 / 取消         |
| 1<br>人日             | 福島 テスト            | フクシマ テスト            | ソリューション営業部                               |                        | XXXX_XXXX ii@smbe-consulting.co.jp |                 |
| 2<br>∧∎             | コンサル CD           | ヨンサル シーデー           | 総務部                                      |                        | smbc_consul@smbc-consulting.co.jp  | 0 <u>त्रःहर</u> |
| ; ф;                | △一覧に戻る            | )                   | <ul> <li>イベントの</li> <li>変更内容を</li> </ul> | キャン<br>確認 <sup>、</sup> | tu<br>to > 6                       |                 |

④「参加者情報」をクリックします。

⑤-1 全ての参加者をキャンセルする場合
 「イベントのキャンセル」
 をクリックします。

⑤-2 一部の参加者をキャンセルする場合
 キャンセルする参加者の
 「取消」をクリックします。

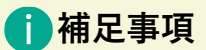

キャンセルを取消する場合は <sup>● <u>元に戻す</u>をクリックしてください。</sup>

キャンセルする参加者がグレー表示になり ます。

⑥「変更内容を確認する」をクリックします。

## SMBCコンサルティング

#### 申込変更確認

申込者情報

3

| ロダインID(メールアドレス) | smbc consul@smbc-consulting.co.jp     |
|-----------------|---------------------------------------|
| 会社名             | ふくしま務式会社                              |
| 氏名              | 福島 デスト                                |
| 氏名(フリガナ)        | フクシマ テスト                              |
| 新聞名             | ンリューション営業部                            |
| 63.00           |                                       |
| <b>■</b> ☆      | ————————————————————————————————————— |
| 88              | 一級事務                                  |
| 新供養寺            | 103-0028                              |
| 会社住所            | 東京都中央区八重州                             |
| 会社住所(ビル名)       |                                       |
| 電話曲号            | 03-3255-5558                          |
| お実払い方法          | 優別に振り込みで支払う                           |

参加者情報

#### ビジネスで役立つ「美しい文字」の書き方 漢字編【午前】

キャンセル

モチベーションを高めるメンタル・リフレーミングの技術【午前】

#### ■1人日参加者

|             | キャンセル                             |
|-------------|-----------------------------------|
| ■2人目参加者     |                                   |
| 参加者メールアドレス  | smbc_consul@smbc-consulting.co.jp |
| 投稿          |                                   |
| 67 <b>8</b> | ソリューション営業部                        |
| 参加者氏名(フリガナ) | フクシマ テスト                          |
| 参加者氏名       | 福島 テスト                            |
|             |                                   |

#### ご請求金額(変更後)

|                | -  | イベント名と                            | **    |             |
|----------------|----|-----------------------------------|-------|-------------|
|                |    | 2000/2017-<br>ビジネスで役立つ「美しい文字」の書き方 | 漢字編【午 | <u>11</u> 2 |
|                | 東京 | 1681                              | 人数    | #00(800)    |
| 2024年10月17日(木) |    | SMBCHIEBING U.S.O.S               | 0.6.5 | 37,000/9    |
|                |    | NUAR                              |       |             |
|                |    |                                   |       | 小計(税抜):0P   |

|                | MEN |                                   | イベント名と価格         |          |
|----------------|-----|-----------------------------------|------------------|----------|
|                |     | 2期8/2574(2-)<br>モチベーションを高めるメンタル・リ | リフレーミングの技術【午前】 四 | #0/R01   |
| 2024年08月29日(木) | 東京  | BMRCHIRMING GR                    | 18.0             | 08       |
|                |     | RTAR                              |                  |          |
|                |     |                                   |                  | 小計(税抜):0 |

変更を完了する 🔷 💙

#### 合計金額:0円(税込金額:0円)

 $(\mathbf{7})$ 

11

キャンセル・変更内容が正しく表示され ているかご確認ください。

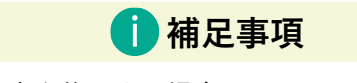

変更内容を修正する場合は 左下 < 🛤 をクリックして前ページから やり直してください。 ▶ <u>前ページへ</u>

⑦「変更を完了する」をクリックします。

セミナーキャンセル方法

#### 申込変更完了

申込内容の変更が完了しました。

<u>申込したイベントを確認する</u> マイページトップに戻る 申込変更完了画面が表示されます。

申込者と参加者それぞれに キャンセル受付メール または 変更受付メールを自動送信しております。 あわせてご確認ください。

キャンセル処理が完了しました。

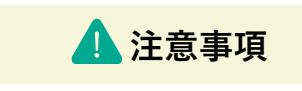

ー部の参加者をキャンセルした場合は、キャン セルされていない参加者に変更受付メールが送 信されます。

### キャンセル後の履歴表示

12

<u>マイページ</u>からご覧いただける申込履歴・受講履歴にキャンセル表示がされます。 マイページ左上「申込履歴の確認」もしくは「受講履歴の確認」からご確認ください。

| SMBC経営場話会 特别会員                          | マイページ   |
|-----------------------------------------|---------|
| ABC株式会社<br>福島 テストさん <i>&amp;</i>        | TOPメニュー |
| イベント情報<br><sup>学込展度の確認</sup><br>受強度度の確認 | 受請状況    |

#### <申込履歴>

| 1件中 | 1-1件を表示 |
|-----|---------|
|     |         |

| 申込<br>番号 | 申込者    | 申込日   | 開催日           | 申込<br>明細番号      | イベント名・受講証                                                     | 請求書 | 詳細        |
|----------|--------|-------|---------------|-----------------|---------------------------------------------------------------|-----|-----------|
|          |        | 2024  | 2024<br>10/17 | 001100001000115 | <u>定職制クラブセミナー</u><br><u>1日で学ぶ 年末調整の実務</u><br><del>キャンセル</del> |     | ▶<br>申込情報 |
| 00780624 | 福島 テスト | 09/05 | 2024<br>09/19 | 001100001000118 | 2類新クラブセミナー<br>一歩這んだ契約面作派の支援 -<br>受講証ダウンロード 回                  | -   | 参加有情報     |

全ての参加者をキャンセルした場合は **キャンセル**と表示されます。

一部の参加者をキャンセルした場合申込明細番号が変更されます。

#### <受講履歴>

| 4件中 1-4件を表示 |                                             |         |       |     |                   |
|-------------|---------------------------------------------|---------|-------|-----|-------------------|
| 開催日         | イベント名                                       | 受講者氏名   | 受講証   | 修了証 | 詳細                |
| 2024/09/19  | <b>定頼制クラブセミナー</b><br>一歩進んだ契約書作成の実務 <b>四</b> | コンサル CD | キャンセル | -   | <b>&gt;</b><br>詳細 |
| 2024/09/19  | <b>定頼制クラブセミナー</b><br>一歩進んだ契約書作成の実務 <b>-</b> | 福島 テスト  | 受講証 団 | -   | <b>&gt;</b><br>詳細 |
| 2024/10/17  | 25時約29ブなミナー<br>1日で学ぶ 年末回転の実務 🗐              | 福島 テスト  | キャンセル | -   | <b>&gt;</b><br>詳細 |
| 2024/10/17  | 定類制クラブセミナー<br>1日で学ぶ 年末調整の実務 ■               | コンサル AB | キャンセル | -   | > 詳細              |

キャンセルした参加者は **キャンセル**と表示されます

## SMBCコンサルティング

### 「セミナー受講当日」

マイページからお申込みいただいたセミナーの受講証を印刷して当日ご持参ください。 受講証に記載の持ち物・筆記用具もご持参ください。

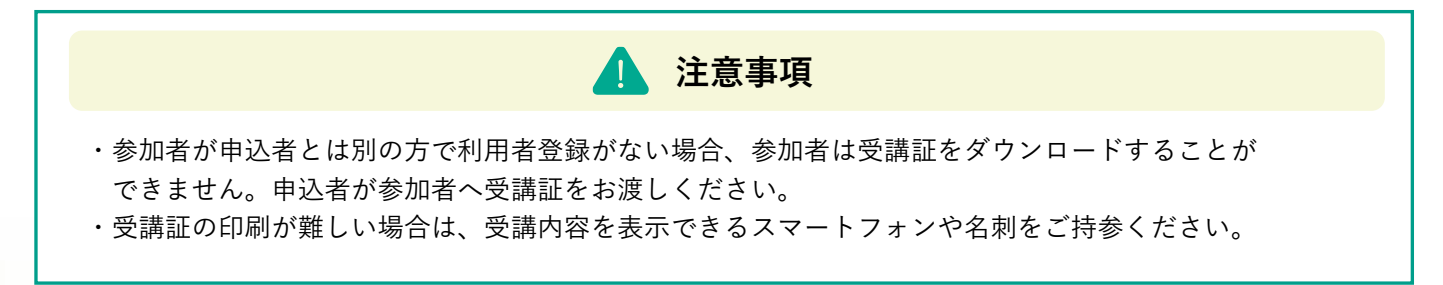

受講証ダウンロード方法

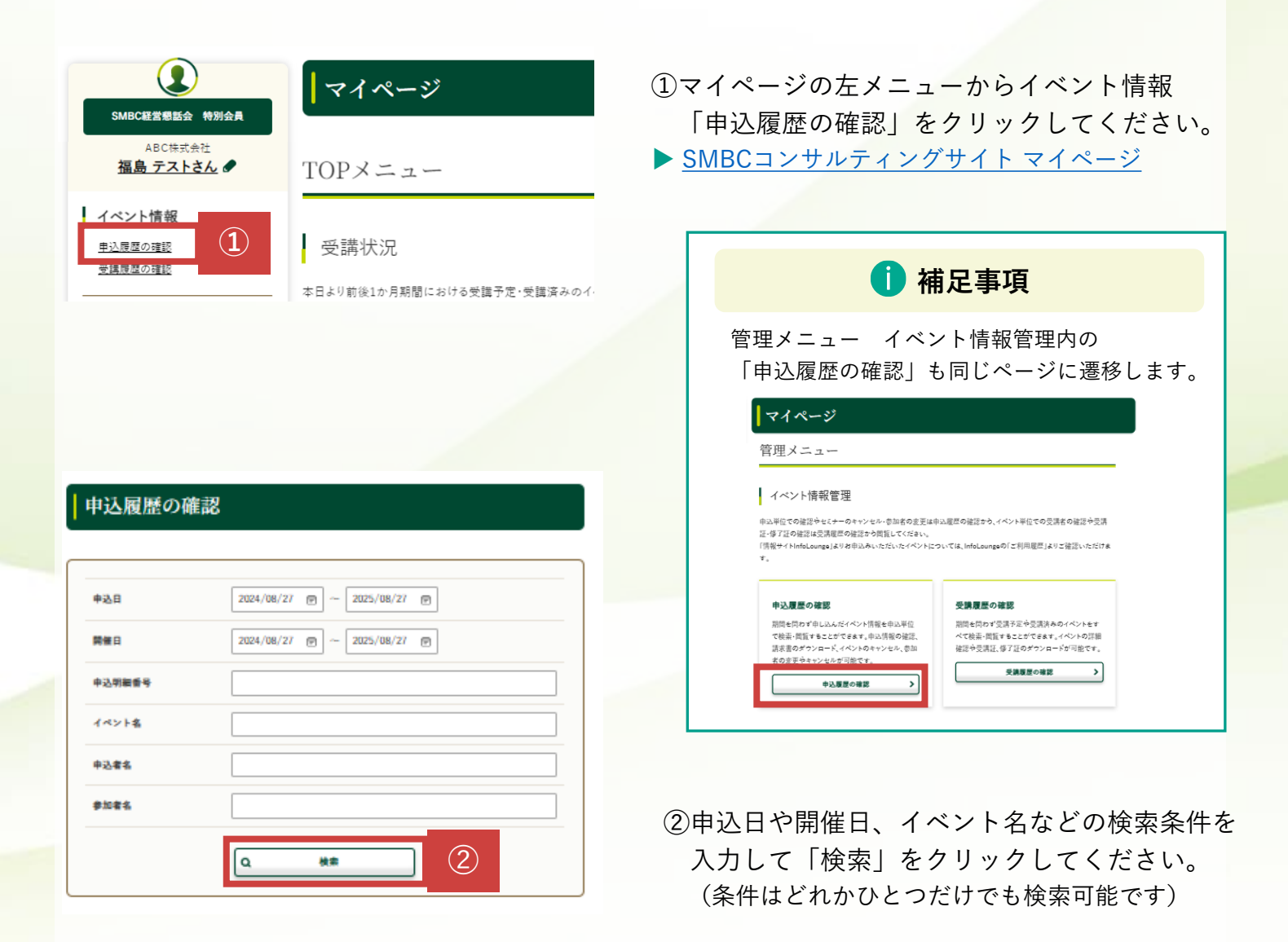

| 中込<br>番号 | 申込者        | 申込日   | 開催日           | 中込<br>明細番号     | イベント名・受講証                                   | 請求書          | 詳細           |
|----------|------------|-------|---------------|----------------|---------------------------------------------|--------------|--------------|
|          |            |       | 2024<br>10/17 | 00110000000306 | 2戦制29プセミナー<br>1日で学ぶ 年末消防の実法の<br>受講証ダウンロード 回 |              | >            |
| 00770185 | 組成 デス<br>ト | 07/30 | 2024<br>08/08 | 00110000000307 | 2000万年27-<br>人事知道の再用語、展用目<br>イントの           | <u>吉求書</u> 同 | ><br>•204588 |

| 営業部<br>福島 テスト                                                   | *                                                                                   |                                                                                   |
|-----------------------------------------------------------------|-------------------------------------------------------------------------------------|-----------------------------------------------------------------------------------|
|                                                                 | 受講証                                                                                 | SMDCコンサルティング株式会社<br>〒103-0028<br>東京都中央区八重洲1-3-4<br>三州住友銀行呉服橋ビル<br>電話 0120-398-621 |
| 当日は本受勝                                                          | 駆をご持参ください。ご出席を心よりお待ちしております。                                                         |                                                                                   |
| 0イベント名                                                          | 1日で学ぶ 年末調整の実務                                                                       |                                                                                   |
| 08 時                                                            | 2024年10月17日 (木) 10:00~17:00                                                         |                                                                                   |
| ○連絡事項                                                           | ※受付は30分割より開始いたします<br>※キャンセルは関値前営業日15時までに死Bからお手続きください<br>※欠席・運動の場合は、必ずご連絡をお願いいたします   |                                                                                   |
| 〇持ち物                                                            | 受講証、筆記用具、電卓、マーカーペン                                                                  |                                                                                   |
| 0会 場                                                            | 三州住友銀行呉服橋ビル<br>東京都中央区八重湖1-3-4                                                       |                                                                                   |
| <j r="">:<br/>東京駅日本橋<br/>&lt;地下鉄&gt;:<br/>三越前駅B3<br/>※会場常数と</j> | 東京駅八重米北口より伎歩約5分<br>口より伎歩約3分<br>日本横駅A3出口より伎歩約1分<br>出口より伎歩約5分<br>ホールは当日1F陽水根にてご確認ください |                                                                                   |
| 会:                                                              | 場地図                                                                                 |                                                                                   |
|                                                                 |                                                                                     |                                                                                   |

③「受講証ダウンロード」をクリックします。

|                                        | 🚺 補足                                                                                     | 事項                                     |                                                                                                    |                       |                                                                     |
|----------------------------------------|------------------------------------------------------------------------------------------|----------------------------------------|----------------------------------------------------------------------------------------------------|-----------------------|---------------------------------------------------------------------|
| 前ペ-<br>だく。                             | ージ①で「受講履歴<br>と個別に受講証をタ                                                                   | の確認」;<br>゛ウンロー                         | から検<br>ドでき                                                                                                    | 検索い7<br>きます。          | た                                                                   |
|                                        |                                                                                          |                                        |                                                                                                    |                       |                                                                     |
| 開催日                                    | イベント名                                                                                    | 受講者氏名                                  | 受講証                                                                                                    | 修了証                   | 詳細                                                                  |
| <b>開催日</b><br>2024/09/02               | イベンド名                                                                                    | 受講者氏名           孤島 テスト                 | <b>受講証</b><br><u>受講証</u> 回                                                                                                    | 修了証<br>—              | 詳細<br>)<br>)<br>)<br>)<br>)<br>)<br>)<br>)<br>)<br>)<br>)<br>)<br>) |
| <b>開催日</b><br>2024/09/02<br>2024/09/02 | イベンド名                                                                                    | 受講者氏名           福島 テスト           変更テスト | <ul> <li>受講証</li> <li>受講証     <li>⑦     <li>⑦     <li>⑦     <li>⑦     <li>⑦     <li>⑦     <li>⑦     <li>⑦     <li>⑦     <li>⑦     <li>⑦     <li>⑦     <li>⑦     <li>⑦     <li>⑦     <li>⑦     <li>⑦     <li>⑦     <li>⑦     <li>⑦     <li>⑦     <li>⑦     <li>⑦     <li>⑦     </li> <li>⑦     </li> <li>⑦     <li>⑦     </li> <li>⑦     </li> <li>⑦     </li> <li>⑦     </li> <li>⑦     </li> <li>⑦     </li> <li>⑦     </li> <li>⑦     </li> <li>⑦     </li> <li>⑦     </li> <li>⑦      </li> <li>⑦     </li> <li>⑦     </li> <li>⑦     </li> <li>⑦     </li> <li>⑦     </li> <li>⑦     </li> <li>⑦     </li> <li>⑦     </li> <li>⑦     </li> <li>⑦     </li> <li>⑦     </li> <li>⑦     </li> <li>⑦     </li> <li>⑦     </li> <li>⑦     </li> <li>⑦     </li> <li>⑦     </li> <li>⑧     </li> <li>⑦     </li> <li>⑧     </li> <li>⑧     </li> <li>⑧     </li> <li>⑧     </li> <li>⑧     </li> <li>⑧     </li> <li>⑧     </li> <li>⑧     </li> <li>⑨     </li> <li>⑨     </li> <li>⑨     </li> <li>⑨     </li> <li>⑨      </li> <li>Ø     </li> <li>Ø     </li> <li>Ø      </li> <li>Ø      </li> <li>Ø      </li> <li>Ø      </li> <li>Ø      </li> <li>Ø      </li> <li>Ø      </li> <lp>Ø     </lp></li> <lp>Ø     </lp></li> <lp></lp></li></li></li></li></li></li></li></li></li></li></li></li></li></li></li></li></li></li></li></li></li></li></li></ul> | 修了瓩<br>一<br>一         | 詳細                                                                  |
| <b>開催日</b><br>2024/09/02<br>2024/09/02 | イベンド名<br>(変更振り37年に7-<br>コークティング入門 単治県(午前)の<br>(変更振り37年に7-<br>コークティング入門 単治県(午前)の          | 受講者氏名           福島 テスト           変更テスト | <b>受講証</b><br><u> 受講証</u> 同<br><u> 受講証</u> 同                                                                                                    | 修了証<br>               | <b>詳細</b>                                                           |
| <b>開催日</b><br>2024/09/02<br>2024/09/02 | イベンド名<br>(変更振りクブルビナー)<br>フーケティング入戸 単品編[午田]。<br>(変更振りクブルビナー)<br>フーケティング入戸 単品編[午田]。<br>(1) | 受講者氏名           斑鳥 テスト           変更テスト | 受講証           受講証           受講証           受講証                                                                                                    | <b>惨</b> 了旺<br>_<br>_ | 37組                                                                 |

受講証PDFが表示されます。 セミナー当日ご持参ください。

|代理の方が受講する場合は、受講される方のお名刺を |本受講証と合わせて、受付にお渡しください。

### 「セミナー修了証の発行」

セミナー開催後、マイページからお申込みいただいたセミナーの修了証がダウンロードいた だけます。

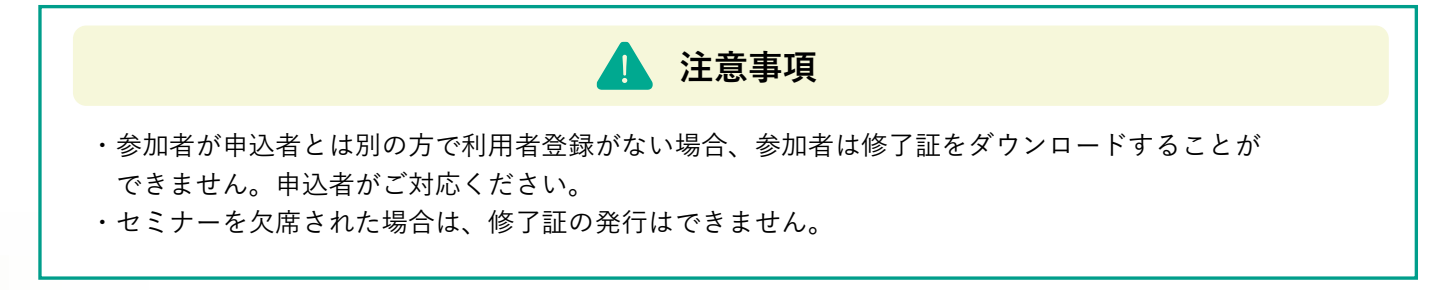

修了証ダウンロード方法

| SMBC程意思最后 特別会員         ABC株式会社         福島 テストさん         イベント情報                    | <ul> <li>①マイページの左メニューからイベント情報</li> <li>「受講履歴の確認」をクリックしてください。</li> <li>▶ <u>SMBCコンサルティングサイトマイページ</u></li> </ul>                                                                                                    |
|-----------------------------------------------------------------------------------|----------------------------------------------------------------------------------------------------|
| <u>申込展歴の確認</u><br>受講展歴の確認<br>本日より前後1か月期間における受講予定・受講済みのイー                          | 1 補足事項                                                                                                    |
|                                                                                   | 管理メニュー イベント情報管理内の<br>「受講履歴の確認」も同じページに遷移します。<br>マイページ<br>管理メニュー<br>イベン情報管理<br><sup>Hale</sup> CodeEがやセミナーのキャンセル-意味着のままは中ふ見回の様活か,イベント単位での表示すのは話や気活<br>でするい話はないまたく、のキャンセル-意味着のままは中ふ見回の様活か,イベント単位での表示すのは話や気活<br>でするい話はないままと、「時間 Longes J& V 20 Hill Adv. ただいたイベントについては、Infel Longes PO (二時間 Hale) J& V 20 Hill Adv. ただいたイベントについては、Infel Longes PO (二時間 Hale) J& V 20 Hill Adv. ただいたイベントについては、Infel Longes PO (二時間 Hale) J& V 20 Hill Adv. ただいたイベントについては、Infel Longes PO (二時間 Hale) J& V 20 Hill Adv. ただいたイベントについては、Infel Longes PO (二時間 Hale) J& V 20 Hill Adv. ただいたイベントについては、Infel Longes PO (二時間 Hale) J& V 20 Hill Adv. ただいたイベントについては、Infel Longes PO (二時間 Hale) J& V 20 Hill Adv. ただいたイベントについては、Infel Longes PO (二時間 Hale) J& V 20 Hill Adv. ただいたイベントについては、Infel Longes PO (二時間 Hale) J& V 20 Hill Adv. ただいた |
| 受講履歴の確認                                                                           | 中込履歴の確認                                                                                                    |
| 開催日     2024/10/09 回 ~ 2025/10/09 回       ポータル     選択してください、 、       参加考え     (1) | ②由辺日や開催日 イベントタカどの絵索冬性な                                                                                                    |
| Флина фя<br>()                                                                    | 入力して「検索」をクリックしてください。<br>(条件はどれかひとつだけでも検索可能です)                                                                                                    |

15

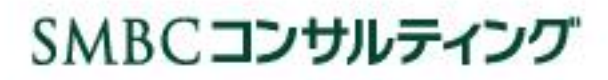

### セミナー受講管理

| 2件中 1-2件を表示 | 2 | 件 | 中 |  | 1- | 2 | 件 | ē | 表 | 示 |
|-------------|---|---|---|--|----|---|---|---|---|---|
|-------------|---|---|---|--|----|---|---|---|---|---|

| 開催日        | イベント名                              | 受講者氏名  | 受講証 | 修了証          | 詳細   |
|------------|------------------------------------|--------|-----|--------------|------|
| 2024/09/02 | 22県制クラブセミナー<br>マーケティング入門 理論編【午前】 @ | 福島 テスト | -   | <u>修了証</u> 回 | 「詳細」 |
| 2024/09/02 | 定願制29プセミナー<br>マーケティング入門 理論編【午前】  『 | 変更テスト  | -   | <u>修了証</u> 回 | 3    |

### 2024年09月05日 **修了証** ふくしま株式会社 福島 テスト 様

SMBCコンサルティング株式会社 テラス 東京都中央区八重洲1-3-三井住友銀行呉服橋ビル 電話 0120-398-821

弊社主催の下記セミナーを修了されましたことを証します。

| イベント名           | イベント名 マーケティング入門 理論編【午前】     |  |  |
|-----------------|-----------------------------|--|--|
| 開催日             | 2024年09月02日 (月) 10:00~13:00 |  |  |
| 会 場 三井住友銀行呉服橋ビル |                             |  |  |

③「修了証」をクリックします。

修了証PDFが表示されます。

### 「セミナー受講履歴」

セミナーの受講状況を確認いただけます。

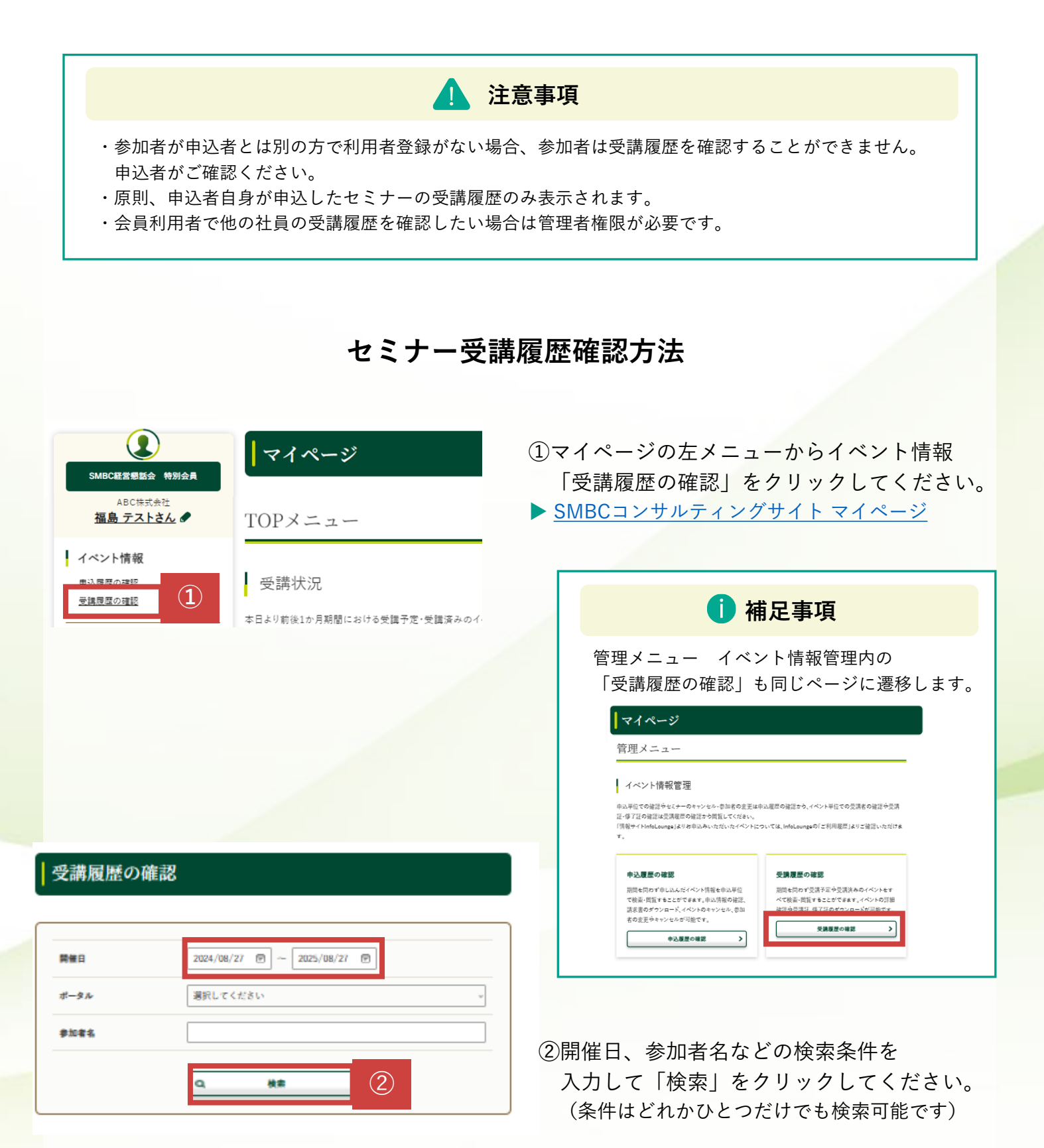

SMBCコンサルティング

### 「セミナー空席待ち機能」とは

満席で申込できないセミナーに空席が発生した場合、事前に登録いただいた方へ空席が発生 したことをメールでお知らせする機能です。該当セミナー開催日前営業日の15時までに1席 でも空席が発生した場合にメールでお知らせいたします。

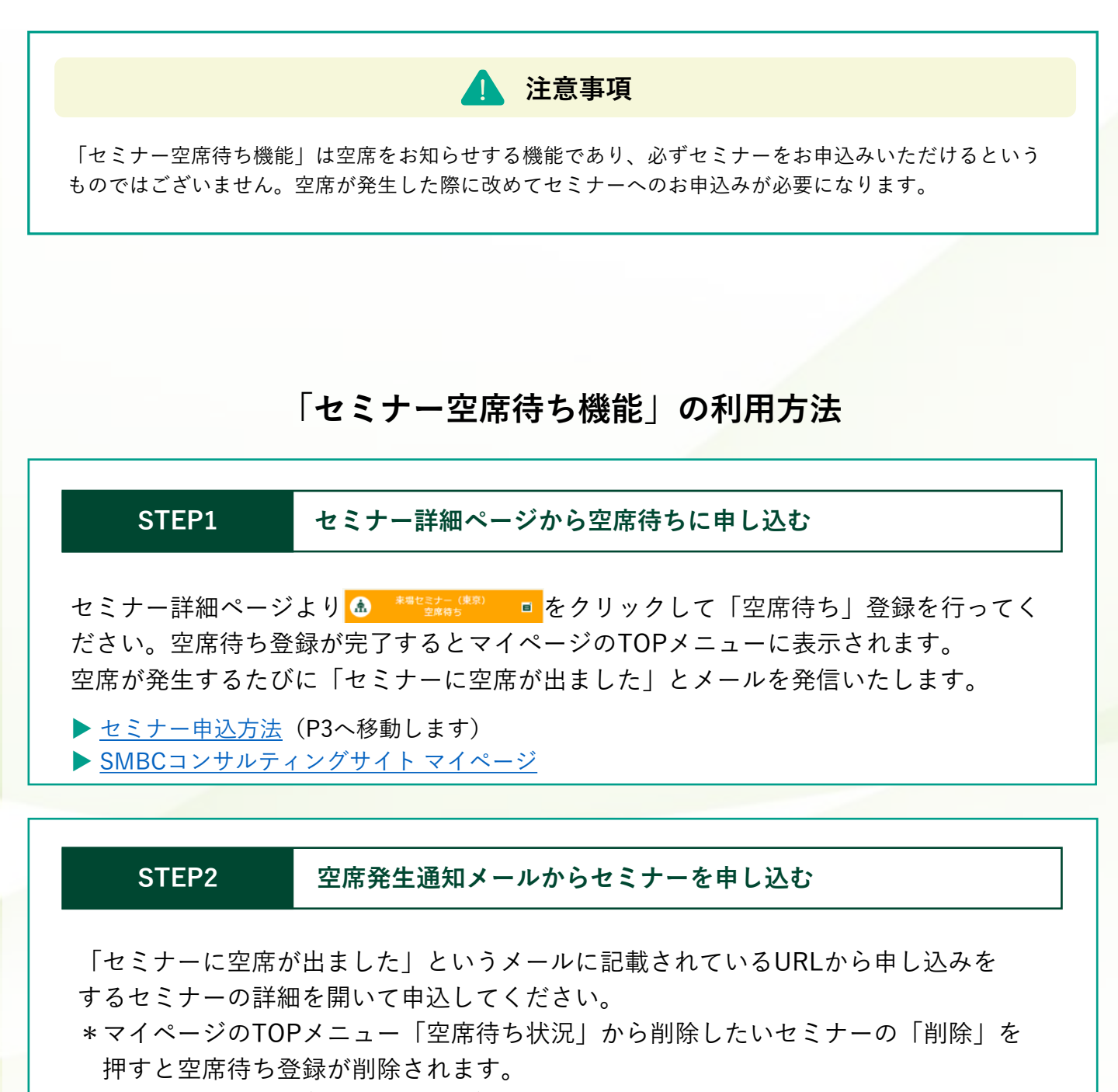

- ▶ <u>セミナー申込方法</u>(P3へ移動します)
- ▶ <u>SMBCコンサルティングサイト マイページ</u>